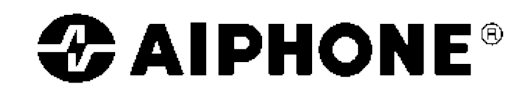

# Ουροτηλέφωνο διαμερίσματος (με ακουστικό) mod. GT-1D Συνοπτικές οδηγίες χρήσης

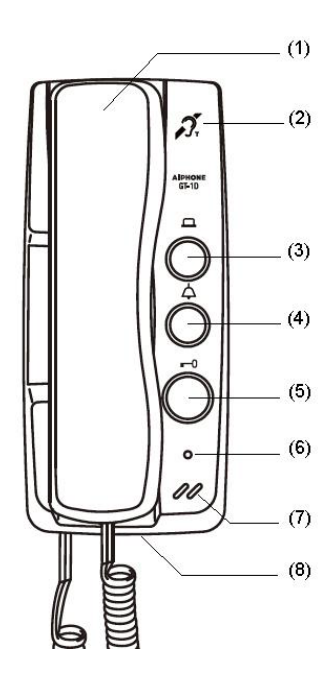

## Ονομασίες & Λειτουργίες

[1] Ακουστικό.

- [2] Ένδειξη Magnetic Loop (συμβατότητα με ακουστικά βαρηκοϊας με T-mode).
- [3] Πλήκτρο πρόσθετης, προαιρετικής λειτουργίας (OPTION).
- [4] Πλήκτρο ενεργοποίησης φωτισμού ή κλήσης θυρωρού.
- [5] Πλήκτρο ανοίγματος πόρτας.
- [6] Φωτεινή ένδειξη κατάστασης λειτουργίας (STATUS LED) και απενεργοποίησης του ήχου κλήσης (TONE OFF).
- [7] Εξοδος ήχου κλήσης
- [8] Ρυθμιστικό της έντασης του ήχου κλήσης.

#### <u>Απάντηση σε κλήση από την πόρτα</u>

- Όταν το θυροτηλέφωνο του διαμερίσματος λαμβάνει μια κλήση από τον σταθμό της εισόδου (μπουτονιέρα πολυκατοικίας) ή τη συσκευή θυρωρού/φύλακα, ακούγεται ένας ήχος κλήσης.
  - Η φωτεινή ένδειξη κατάστασης λειτουργίας αναβοσβήνει.
- Σηκώστε το ακουστικό για να απαντήσετε. Τοποθετώντας το ακουστικό στο αυτί σας, μπορείτε να μιλάτε και να ακούτε τον επισκέπτη σας.
  - Η φωτεινή ένδειξη κατάστασης λειτουργίας ανάβει.
  - Αν δεν απαντήσετε εντός 30", η κλήση τερματίζεται.
  - Υπάρχει συμβατότητα με ακουστικά βαρηκοϊας τύπου T-Mode.

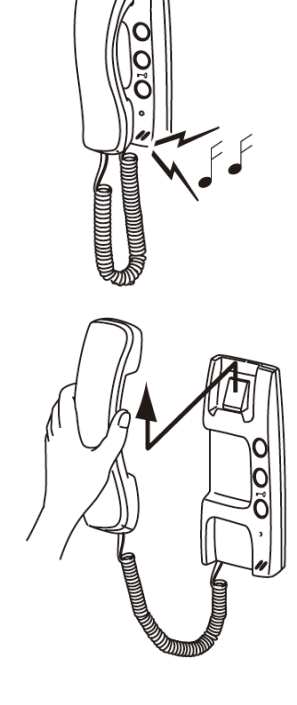

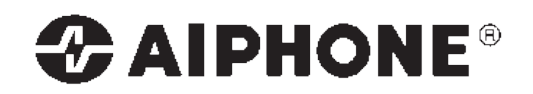

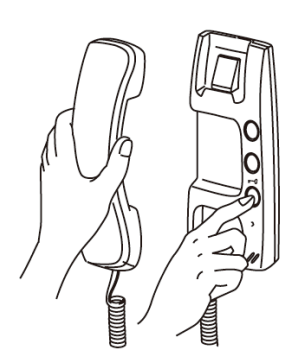

### <u>Ανοιγμα πόρτας</u>

Ενώ έχετε σηκώσει το ακουστικό του θυροτηλεφώνου διαμερίσματος πιέστε το πλήκτρο για το άνοιγμα της πόρτας, όσο είσαστε σε επικοινωνία με τον σταθμό της εισόδου. Στην είσοδο, ενεργοποιείται ο ηλεκτρικός μηχανισμός ανοίγματος πόρτας (κυπρί ή ηλεκτρομαγνήτης).

 Ανάλογα με τον μηχανισμό ανοίγματος πόρτας, μπορεί να πρέπει να κρατάμε πατημένο το πλήκτρο ανοίγματος πόρτας για όση ώρα χρειάζεται.

#### Ολοκλήρωση επικοινωνία ς

Όταν ολοκληρώσετε τη συνομιλία, τοποθετήστε το ακουστικό στη θέση του για να τερματιστεί η κλήση.

- Η φωτεινή ένδειξη κατάστασης λειτουργίας σβήνει.
- Η επικοινωνία σταματάει αυτόματα μετά από 3 λεπτά.

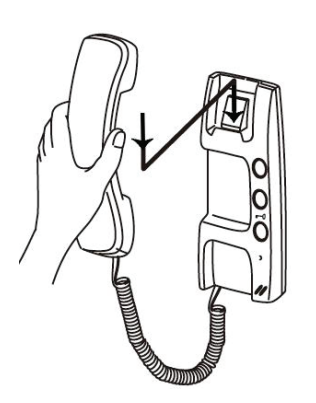